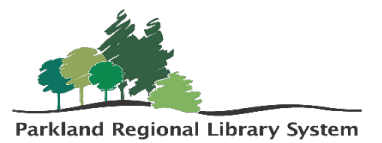

# Inventory in LEAP

**Note**: If you do not have the necessary equipment onsite to conduct your collections inventory without taking everything off of the shelves, please contact your PRLS Consultant to request additional equipment (i.e., laptops, scanners) loan.

## Scanning Materials

1. In Polaris LEAP set the check in mode to **Inventory**.

| Check I       | n           |                |               |                |         |
|---------------|-------------|----------------|---------------|----------------|---------|
| 🛃 Normal (0)  | () Bulk (0) | 👫 In House (0) | Inventory (0) | ₩ Missing Part | Damaged |
| Enter item ba | ircode      | € FINE         | TOOL          |                |         |
| BARCODE       |             | s              | TATUS         | CAL            | LNUMBER |
|               |             |                |               |                |         |

**Note**: If your computer restarts or loses battery power during the inventory, you do not need to start over again. It has recorded items previously scanned.

- 2. Begin scanning items into the 'Enter Item Barcode' field. It is recommended to scan items directly from the shelf in order (Dewey or Alphabetical).
- 3. If you receive a notification that the item is **Unavailable**, **Missing**, **Lost**, or **In-Process**, hit **Ok**, and continue scanning. Set the items aside as they will need to be fixed later using the "Inventoried with Status Exceptions Polaris Report".
- 4. Any items that fulfill patron holds should be pulled after the inventory and sent out in the next van run.

# **Running Inventory Reports**

This is done through the SQL Server Reporting Services.

# All Items Not Inventoried Report

This report shows all items that were not scanned during inventory but have an item status of "Available". It is recommended that you run this report the day **Before** you start the Inventory and **After** you've completed the Inventory.

Home > Polaris > Public Libraries > Inventory > All Items Not Inventoried

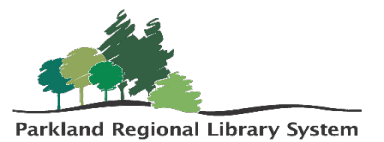

- 1. Fill in the requested information:
  - a. Choose your Library
  - b. Select an Inventory Start and End Date (choose the day before the actual start date and the day after the actual end date to ensure everything is captured)
  - c. Select the collections that were inventoried under Collections to Include
  - d. Under Item Statuses, choose "Available"

| ★ Favorites 🛛 Browse                     |                                                                                                    |
|------------------------------------------|----------------------------------------------------------------------------------------------------|
| Home > Polaris > Public Libraries > Inve | ntory > All Items Not Inventoried                                                                                                    |
| Library alap  Item  Available            | Inventory<br>Start Date: Collections<br>Date: Collections<br>to include or<br>e e<br>e e<br>e e<br>e e<br>fily<br>fily |
|                                          |                                                                                                    |

- e. Click **View Report** View Report
- 2. The report will pull a list of all items, in the selected collection(s) that were not inventoried, but whose item status says they should have been on the shelf. These items should be uploaded to an item Record Set and have their item statuses updated to Missing.

| SQL Serv                                             | er Repc              | orting Services                                                                 | S                           |                                  |                             |               |                                                          | ŝ | $\overline{\uparrow}$ | ? | Patri |
|------------------------------------------------------|----------------------|---------------------------------------------------------------------------------|-----------------------------|----------------------------------|-----------------------------|---------------|----------------------------------------------------------|---|-----------------------|---|-------|
| ★ Favorites [                                        | Browse               |                                                                                 |                             |                                  |                             |               |                                                          |   |                       |   |       |
| Home > Polaris                                       | s > Public Li        | braries > Inventory >                                                           | All Items Not Inv           | entoried                         |                             |               |                                                          |   |                       |   |       |
| Library alap<br>Item Statuses Ava                    | p •                  | r In                                                                            | wentory Start Date: [       | 10/1/2024                        |                             | inventory     | End Date: 11/14/2024 Collections to include at antijtinf |   |                       |   | Vi    |
| This reports lists alap i<br>an item status of Avail | of 1 >               | All It                                                                          | E 100%                      | ed<br>124 12:00:00 AM these item | is belong to the efantifier | Find          | Net                                                      |   |                       |   |       |
| Barcode 🗘 🗘                                          | Call Number 💠        | Browse Title 🗘                                                                  | Item Status Date 💲          | Last Inventory Date              | Item Status C               | collection \$ |                                                          |   |                       |   |       |
| 31000045436170                                       | SNY                  | Girl runner : a novel                                                           | Monday, August 19,<br>2019  | Wednesday, July 17,<br>2024      | Available af                | r             |                                                          |   |                       |   |       |
| 31000045436196                                       | 629.892 BEC<br>2018  | Hubots : real-world robots<br>inspired by humans                                | Tuesday, March 10,<br>2020  | Monday, August 12,<br>2024       | Available jn                | f             |                                                          |   |                       |   |       |
| 31000036696063                                       | REI                  | Break no bones                                                                  |                             | Tuesday, December 2, 2008        | Available af                | r             |                                                          |   |                       |   |       |
| 31000036696055                                       | REI                  | Grave secrets                                                                   |                             | Tuesday, December 2, 2008        | Available at                | r             |                                                          |   |                       |   |       |
| 31000016003314                                       | 027.6 LER 2004       | Serving homeschooled teens<br>and their parents                                 | Monday, January 29,<br>2024 |                                  | Available an                | nf            |                                                          |   |                       |   |       |
| 31000036684820                                       | BIN                  | Since dad left                                                                  |                             | Monday, December 1,<br>2008      | Available #                 |               |                                                          |   |                       |   |       |
| 31000036696030                                       | BIN                  | Whitethorn Woods                                                                |                             | Tuesday, December 2, 2008        | Available af                | f .           |                                                          |   |                       |   |       |
| 31000047555738                                       | ROB                  | The best Christmas pageant<br>ever                                              | Sunday, September 8, 2024   | Sunday, September 8, 2024        | Available jf                |               |                                                          |   |                       |   |       |
| 31000044740929                                       | 658.3124 BUN<br>2016 | The coaching habit : say less,<br>ask more & change the way<br>you lead forever | Tuesday, August 13,<br>2024 |                                  | Available an                | nf            |                                                          |   |                       |   |       |

3. Staff should then look for the missing titles, and check them in if found. Items not found within 6 months of being marked Missing in Polaris, will automatically update to an item status of Withdrawn.

#### Create a Record Set from a Report

1. Save your report as a **CSV** file. It will automatically save in Excel.

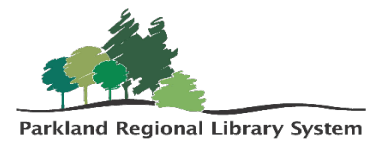

| an item status of Avi | p items that have not<br>ailable | been inventoried between 10/1/20                                                | 24 12:00:00 AM and 11/14/20 | 024 12:00:0( | word                  | inf collections and have                         |         |
|-----------------------|----------------------------------|---------------------------------------------------------------------------------|-----------------------------|--------------|-----------------------|--------------------------------------------------|---------|
| Barcode 🗘             | Call Number 🛟                    | Browse Title \$                                                                 | Item Status Date 💲          | Last Inver   | Excel                 | Collection \$                                    |         |
| 31000045436170        | SNY                              | Girl runner : a novel                                                           | Monday, August 19,<br>2019  | Wedne        | PowerPoint            | af                                               |         |
| 31000045436196        | 629.892 BEC<br>2018              | Hubots : real-world robots<br>inspired by humans                                | Tuesday, March 10,<br>2020  | Mond         | PDF                   | jnf                                              |         |
| 31000036696063        | REI                              | Break no bones                                                                  |                             | Tuesday      |                       | af                                               |         |
| 31000036696055        | REI                              | Grave secrets                                                                   |                             | Tuesday      | TIFF file             | af                                               |         |
| 31000016003314        | 027.6 LER 2004                   | Serving homeschooled teens<br>and their parents                                 | Monday, January 29,<br>2024 |              | MHTML (web archive)   | anf                                              |         |
| 31000036684820        | BIN                              | Since dad left                                                                  |                             | Monday       |                       | jf                                               |         |
| 31000036696030        | BIN                              | Whitethorn Woods                                                                |                             | Tuesday      | CSV (comma delimited) | ) af                                             |         |
| 31000047555738        | ROB                              | The best Christmas pageant<br>ever                                              | Sunday, September 8, 2024   | Sunday,      | XML file with         |                                                  | ☆       |
| 31000044740929        | 658.3124 BUN<br>2016             | The coaching habit : say less,<br>ask more & change the way<br>you lead forever | Tuesday, August 13,<br>2024 |              | Data Feed             | All Items Not Inventoried                        | l.csv 🕞 |
|                       |                                  |                                                                                 |                             |              |                       | 1,301 B • Done                                   |         |
|                       |                                  |                                                                                 |                             |              |                       | Inventory-in-LEAP.pdf<br>313 KB • 14 minutes ago |         |
|                       |                                  |                                                                                 |                             |              |                       | Placing-Holds.pdf<br>165 KB • 25 minutes ago     |         |
|                       |                                  |                                                                                 |                             |              |                       | PolarisBasic-HoldsPicklist                       | t.pdf   |

2. In LEAP create a new **Record Set** by opening the **New** tab and by clicking "Record Set".

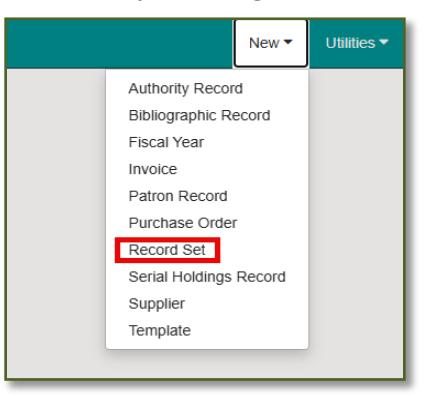

3. Create a new Item Record Set.

| New Record Set | ×         |
|----------------|-----------|
| Record Type    |           |
| Item           | ~         |
|                |           |
|                | OK CANCEL |

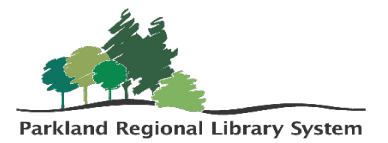

## 4. Select **Actions**. Click **Add From File** and upload the inventory Excel file.

| New Item Record Set   | 1 🔁       |            |               |                |               |      |        |         | SAVE | ACTIONS - C'RE                  | FRESH                    |
|-----------------------|-----------|------------|---------------|----------------|---------------|------|--------|---------|------|---------------------------------|--------------------------|
| Name                  |           |            |               |                | Owner         |      |        |         |      | Record Set ID                   |                          |
|                       |           |            |               |                | pmorrison     |      |        |         |      | ✓ 1                             |                          |
| Note                  |           |            |               |                | Record Status |      |        |         |      | Record Count                    |                          |
|                       |           |            |               |                |               |      |        |         |      | 0                               |                          |
| Scan or enter barcode | FIND TOOL |            |               |                |               |      |        |         | [    | ACTIONS - Filte                 | r Records                |
|                       | ASSIGNED  |            |               |                |               |      |        |         | LAST | Ad Hoc Bulk Chang               | e POL                    |
| О ППЕ                 | BRANCH    | COLLECTION | MATERIAL TYPE | SHELF LOCATION | CALL NO.      | VOL. | STATUS | BARCODE | DATE | 🛱 Add to New Record             | Set ER                   |
|                       |           |            |               |                |               |      |        |         |      | Add to Existing Rec<br>Check in | ord Set<br>ord(s) retrie |
|                       |           |            |               |                |               |      |        |         |      | - Remove Selected I             | Records                  |
|                       |           |            |               |                |               |      |        |         |      |                                 |                          |

5. Include your **Library Code** in the name of the Record Set. (i.e., ALAP – All Items Not Inventoried May 2025) and click "Save".

| Ne          | w Item Record Set 1 🕻                         |                             |                             |               |                |                        |                |             | S/             | AVE              | 10NS <del>-</del> |
|-------------|-----------------------------------------------|-----------------------------|-----------------------------|---------------|----------------|------------------------|----------------|-------------|----------------|------------------|-------------------|
| Name<br>ALA | AP All Items Not Inventoried Nov 2024         |                             |                             |               |                | Owner<br>Parkland Regi | onal Library S | ystem (sys) |                | ~                | Record            |
| Note        |                                               |                             |                             |               |                | Record Status          |                | ,,          |                |                  | Recor             |
| Sca         | in or enter barcode 🚽 FIND                    | TOOL                        |                             |               |                |                        |                |             |                | LAST<br>ACTIVITY | CTIONS +          |
|             | TITLE                                         | BRANCH                      | COLLECTION                  | MATERIAL TYPE | SHELF LOCATION | CALL NO.               | VOL.           | STATUS      | BARCODE        | DATE             | RECOR             |
|             | The best Christmas pageant ever               | Sundre Municipal<br>Library | Junior Fiction (jf)         | Book          |                | ROB                    |                | In-Process  | 31000047555738 |                  | Final             |
|             | Hubots : real-world robots inspired by humans | Rimbey Community<br>Library | Junior Non-Fiction<br>(jnf) | Book          |                | 629.892 BEC<br>2018    |                | Available   | 31000045436196 | 3/10/2020        | Final             |

6. Contact your Consultant Librarian and they will make the necessary **Bulk Changes**.

## Inventoried with Status Exceptions Report

This report shows all items inventoried during the selected time and shows items with an **Odd Status**. It is recommended that you run this report **Before** you start the Inventory and **After** you've completed the Inventory.

Home > Polaris > Public Libraries > Inventory > **Inventoried with Status Exceptions** 

1. Fill in the requested information:

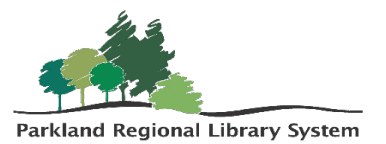

- a. Choose your **Library**
- b. Select an Inventory **Start** and **End Date** (choose the day before the actual start date and the day after the actual end date to ensure everything is captured)
- c. Select the **Included Collections** that were inventoried
- d. Leave the default settings under **Statuses Excluded**

| ★ Favorites         | Browse                                |                                                   |
|---------------------|---------------------------------------|---------------------------------------------------|
| Home > Polari       | s > Public Libraries > Inventory > Ir | ventoried with Status Exceptions                  |
| Library             | alap 🗸                                | Inventory Start Date Inventory End Date           |
| Included Collection | ns af,anf,jf,jnf                      | Statuses Excluded Available,Checked Out,On Hold,W |
|                     |                                       |                                                   |

2. This report will pull all inventoried items that have an odd status (i.e., Unavailable, In Process, etc.). These items will need to have their item statuses updated to **Available**.

| ★ Favorites                |                       | Browse                                                                |                  |                                            |                                             |                                          |                        |                                                  |                                                |                    |                  |            |  |
|----------------------------|-----------------------|-----------------------------------------------------------------------|------------------|--------------------------------------------|---------------------------------------------|------------------------------------------|------------------------|--------------------------------------------------|------------------------------------------------|--------------------|------------------|------------|--|
| Home > Po                  | lari                  | s > Public Libraries                                                  | > Inv            | entory > Invent                            | oried with                                  | Status E                                 | xce                    | ptions                                           |                                                |                    |                  |            |  |
| Library<br>Included Colleg | tio                   | alap 🗸                                                                |                  | Inv                                        | rentory Start<br>Ituses Exclud              | Date 9/2<br>ed Av                        | 2/202<br>ailabl        | 4<br>le,Checked Out                              | ,On Hold,W                                     | ventory End Dat    | e 11/14/2024     |            |  |
| Id < [                     |                       | of 1 >>                                                               | Ċ                |                                            | 100%                                        | ~                                        | IJ                     | ~ 🕀                                              | Find                                           | Next               |                  |            |  |
| This re<br>af,anf          | poi<br>j <b>f,j</b> i | rt identifies alap items th<br><b>nf</b> and <u>do not</u> have the s | at hav<br>tatuse | e an inventory date<br>s of Available,Chec | Inventor<br>between <b>9/</b><br>ked Out,On | ied with<br><b>2/2024 1</b><br>Hold,With | 1 Sta<br>2:00<br>Idraw | tus Exceptio<br>:00 AM and 11<br>/n,On-Order,In- | ns<br><b>/14/2024 12:00:00 AM.</b> E<br>Repair | Belong to the co   | llections        |            |  |
| larcode                    | ¢ !                   | Browse Title                                                          | ¢                | Call Number                                | Browse /                                    | uthor                                    | ¢                      | Abbreviation                                     | Last Inventory Date \$                         | Item Status        | Item Status Date | \$         |  |
| 1000047555738              |                       | The best Christmas pageant ev                                         | er               | ROB                                        | Robinson<br>author.                         | Barbara,                                 |                        | jf                                               | 9/8/2024 5:30:50 PM                            | Transferred for Ho | id 11/14/2024    | 3:28:34 PM |  |
|                            |                       |                                                                       |                  |                                            |                                             |                                          |                        |                                                  |                                                |                    |                  |            |  |

 Create an Item Record Set, following the same steps mentioned above. Remember to include your Library Code in the name of the Record Set. (i.e., ALAP – Inventoried with Status Exceptions May 2025).

### Inventory Item List Report

This report displays all items inventoried within the selected date range. It is recommended you run this report **Before** you start the inventory and **After** you've completed the inventory.

Home > Polaris > Public Libraries > Inventory > Inventory Item List

- 1. Fill in the requested information:
  - a. Choose your Library
  - b. Select an Inventory **Start** and **End Date** (choose the day before the actual start date and the day after the actual end date to ensure everything is captured)
  - c. Select the Included Collections that were inventoried
  - d. Leave the default settings under Statuses Excluded

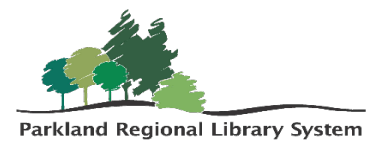

| SQL S          | erver Re         | porting S        | Service         | S             |                |                     |         |               |       |                                               |           |                          |  |
|----------------|------------------|------------------|-----------------|---------------|----------------|---------------------|---------|---------------|-------|-----------------------------------------------|-----------|--------------------------|--|
| ★ Favorites    | Browse           |                  |                 |               |                |                     |         |               |       |                                               |           |                          |  |
| Home > F       | Polaris > Publ   | c Libraries > I  | Inventory >     | Inventory ite | m list         |                     |         |               |       |                                               |           |                          |  |
| Library        | alap             | ~                |                 | ItemStatus    | s In,Out,Ou    | t-ILL,Held,Trans    | ferred  | ,In- 🚩 La     | ist I | Inventory Start                               | t Date:   | 9/1/2024                 |  |
| Included Col   | lections Adult F | iction,Adult Non | -Fiction,Jui    | ]             |                |                     |         |               |       | <ul> <li>Default</li> <li>Settings</li> </ul> | 5         |                          |  |
| ⊲ <            | 1 of 2           | ? > ⊳∣           | Ö               | © 1009        | ; <b>v</b>     |                     | 品       |               |       | Find   N                                      | lext      |                          |  |
|                |                  |                  |                 | All Items v   | vith Inventory | Date                |         |               |       |                                               |           |                          |  |
| Barcode        | Item Status      | Call Number 🗘    | Browse Title    | :             | Browse Author  | r                   | • ا     | Material Type | ¢     | Collection                                    | Cast Date | Inventory 💲              |  |
| 31000047818482 | In               | BHO              | To covet a cour | ntess         | Bhog, Sapna,   | author.             | 8       | Book          |       | Adult Fiction                                 | 9/9       | /2024 9:58:57<br>AM      |  |
| 31000047037919 | In               | BIS              | Queen of the d  | larkness      | Bishop, Anne,  | author.             | 8       | Book          |       | Adult Fiction                                 |           | 10/8/2024<br>11:17:06 AM |  |
| 31000047037950 | In               | BIS              | Heir to the sha | dows          | Bishop, Anne,  | author.             | 6       | Book          |       | Adult Fiction                                 |           | 10/8/2024<br>11:17:04 AM |  |
| 31000047341865 | In               | BRO              | Building her An | nish dream    | Brown, Jo Ann  | n, author.          | 8       | Book          |       | Adult Fiction                                 | 9/9/2     | 2024 10:07:47<br>AM      |  |
| 31000048098480 | In               | BUR              | Above the sea   |               | Burton, Laura  | (Fantasy writer) au | thor. I | Book          |       | Adult Fiction                                 | 9/9/2     | 2024 10:09:08<br>AM      |  |
| 31000048098589 | In               | BUR              | Heart of glass  |               | Burton, Laura  | (Fantasy writer) au | thor. E | Book          |       | Adult Fiction                                 | 9/9/      | 2024 10:09:11<br>AM      |  |
| 31000048098597 | In               | BUR              | Beastly secrets | •             | Burton, Laura  | (Fantasy writer) au | thor. B | Book          |       | Adult Fiction                                 | 9/9/7     | 2024 10:09:09<br>AM      |  |
| 21000047001452 | le.              | PLID             | Pure as snow    |               | Burton Laura   | (Fantasy writer) as | thor F  | Book          |       | Adult Fiction                                 | 9/9/      | 2024 10:09:12            |  |

2. This report pulls a full list of all items within the selected collections that were inventoried. This report can be sorted and used as a shelf-reading tool if desired.

**Note**: Please let your PRLS Consultant know once your Collections Inventory is complete, so we can keep our records updated.